### STEP 1: Go to https://boiefiling.fincen.gov/fileboir

-

### STEP 2: Click on:

|     | File Online BOIR                                                                                                    |
|-----|----------------------------------------------------------------------------------------------------|
|     | <ul> <li>Adobe Reader NOT required</li> <li>Prepare report online and submit now</li> <li>Prepare new Online BOIR when filing updates/corrections</li> <li>Download BOIR transcript upon submission</li> </ul> |
| WEB | Prepare & Submit BOIR                                                                                                    |

# STEP 3: Choose the initial report since everyone is filing this for the first time. If this is not the case, then call me to guide you.

-

.

-

 OMB No. 1506-0076

 Complete the report in its entirety with all required information. Fields marked with an asterisk (\*) symbol are the fields that, at a minimum, must be completed by all companies to file the report. Reporting companies, however, must include all information 31 CFR 1010.380(b) requires them to provide, regardless of whether a field is marked with an asterisk (\*) symbol. These information requirements are summarized above under HELP.

 Filing Information
 Reporting Company
 Company Applicant(s)
 Beneficial Owner(s)
 Submit

#### **Filing Information**

| ⑦ Need help?             | ~ |
|--------------------------|---|
| 1. Type of filing:       |   |
| a. Initial report        |   |
| b. Correct prior report  |   |
| O c. Update prior report |   |
| O d. Newly exempt entity |   |
|                          |   |

## STEP 4: Beneficial Ownership Information Report (BOIR)

OMB No. 1506-0076

Complete the report in its entirety with all required information. Fields marked with an asterisk (\*) symbol are the fields that, *at a minimum*, must be completed by all companies to file the report. Reporting companies, however, must include all information 31 CFR 1010.380(b) requires them to provide, regardless of whether a field is marked with an asterisk (\*) symbol. These information requirements are summarized above under HELP.

| Filing Information Reporting Company Company Applicant(s) | Beneficial Owner(s) | Submit |
|-----------------------------------------------------------|---------------------|--------|
| Part I. Reporting Company Information                     |                     |        |
| ⑦ Need help?                                              |                     | ~      |
| ✓ 3. Request to receive FinCEN ID                         |                     |        |
| 4. Foreign pooled investment vehicle                      |                     |        |

#### STEP 5:

## **OPTION 1-** for COMPANY CREATED AFTER 01/01/2024 – <u>DO NOT</u> CHECK THIS BOX. FILL OUT THIS PAGE COMPLETELY ON ALL REQUIRED FIELDS

| ⑦ Need help?                                                                               | ~                     |
|--------------------------------------------------------------------------------------------|-----------------------|
| 16. Existing reporting company (check if existing reporting company as of January 1, 2024) |                       |
| 17. (This item is reserved for future use)                                                 |                       |
| Part II. Company Applicant Information                                                     | Add Company Applicant |
| ⑦ Need help?                                                                               | ~                     |
|                                                                                            |                       |

#### STEP 5:

## OPTION 2 – Company in existence before 01/01/2024 check this box and click next. Not required to fill out any information on this page. It will be grayed out. Beneficial Ownership Information Report (BOIR)

OMB No. 1506-0076

Complete the report in its entirety with all required information. Fields marked with an asterisk (\*) symbol are the fields that, *at a minimum*, must be completed by all companies to file the report. Reporting companies, however, must include all information 31 CFR 1010.380(b) requires them to provide, regardless of whether a field is marked with an asterisk (\*) symbol. These information requirements are summarized above under HELP.

| Filing Information Reporting Company Company Applicant(s) Beneficial Owner                 | s) Submit             |
|--------------------------------------------------------------------------------------------|-----------------------|
|                                                                                            |                       |
| ⑦ Need help?                                                                               | ~                     |
| 16. Existing reporting company (check if existing reporting company as of January 1, 2024) |                       |
| 17. (This item is reserved for future use)                                                 |                       |
| Part II. Company Applicant Information                                                     | Add Company Applicant |
| ⑦ Need help?                                                                               | ~                     |
| Company Applicant #1                                                                       | ^                     |

#### STEP 6:

## Enter all beneficial owner's information. Upload DL or passport information and click submit.

## **Beneficial Ownership Information Report (BOIR)**

OMB No. 1506-0076

Complete the report in its entirety with all required information. Fields marked with an asterisk (\*) symbol are the fields that, at a minimum, must be completed by all companies to file the report. Reporting companies, however, must include all information 31 CFR 1010.380(b) requires them to provide, regardless of whether a field is marked with an asterisk (\*) symbol. These information requirements are summarized above under HELP.

| Filing Information Reporting Company Company A         | pplicant(s) Beneficial Owner(s) | Submit               |
|--------------------------------------------------------|---------------------------------|----------------------|
| 34. (This item is reserved for future use)             |                                 |                      |
| Part III. Beneficial Owner Information                 |                                 | Add Beneficial Owner |
| ⑦ Need help?                                           |                                 | *                    |
| Beneficial Owner #1                                    |                                 | ^                    |
|                                                        |                                 |                      |
| ⑦ Need help?                                           |                                 | ~                    |
| 35. Parent/Guardian information instead of minor child |                                 |                      |